## ACM Open Reporting Dashboard Instructions

Welcome to ACM Open! Your institution has identified you as an administrator who should have access to the ACM Open Reporting Dashboard. This document will provide instructions for utilizing this dashboard.

## Setting up an ACM Web Account

Before you can access the ACM Open Reporting Dashboard, you will need to make sure you have an ACM Web Account in place. If you already have a web account, please reach out to your account manager with the email address used to create the account.

If you do not yet have a web account, please click on the "Register" link in the upper right-hand corner of the ACM Digital Library homepage (<u>dl.acm.org</u>).

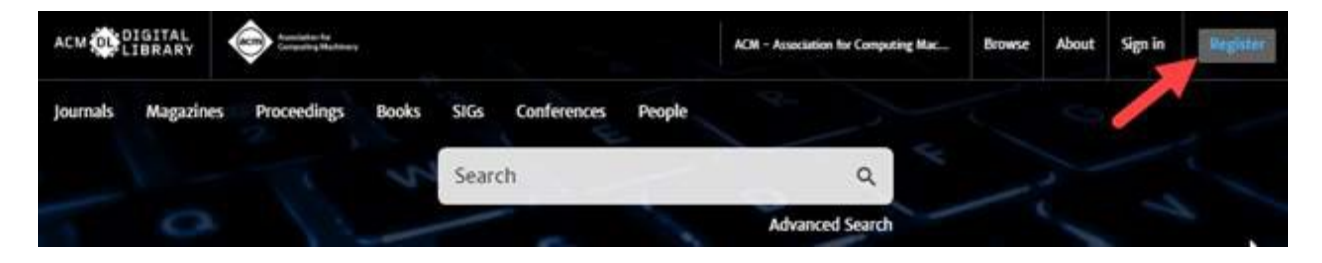

Upon registering you will receive a verification email to confirm your account. Once the verification process is complete, please let your account manager know the email address you used to create your account. Your account manager will let you know when access to the dashboard has been set up, and then you can proceed to follow the directions below.

## Building Reports in the ACM Open Reporting Dashboard

When you are ready to access, you will visit <u>https://services.acm.org/dashboard/login.cfm</u> and log in with the username/password combination that is in place for your ACM web account.

You should see a screen that looks similar to the one shown below. The dashboard offers the option to download an Excel file showing your institution's publication data at a granular level. You may untick boxes to filter your results and/or change your selected term from the drop-down menu before downloading your report (doing so may cause the numbers on the right-hand side of the screen to change as different types of articles are selected for or against).

| CM Open Reporting Dashboard             |                          |                                 |             |                                                                             |                                                          |
|-----------------------------------------|--------------------------|---------------------------------|-------------|-----------------------------------------------------------------------------|----------------------------------------------------------|
|                                         |                          |                                 |             |                                                                             |                                                          |
| Paper Data - Carnegie Mellon University |                          |                                 |             |                                                                             |                                                          |
| Published Between:                      | 01/01/2023 -and- 12      | /31/2023 Apply Date Rang        | e           | High Level Counts                                                           |                                                          |
| Chosen eRights Form Type:               | Permissions Release      | 🗹 Exclusive License 🕕           |             | Chosen eRights Forms                                                        |                                                          |
|                                         | 🕕 🗹 Copyright Transfer   |                                 |             | Copyright Papers: 8<br>PR Papers: 50                                        | License Papers: 14                                       |
| Parmissions Palazsa CC Liconso          | CC-BY                    |                                 |             | Chosen Licenses                                                             |                                                          |
| Type(s):                                | CC-BY-SA                 | CC-BY-NC-ND                     | CC-BY-NC-SA | CC-BY: 34<br>CC-BY-ND: 1                                                    | CC-BY-NC: 2<br>CC-BY-SA: 0                               |
| Family:                                 | Proceedings              | 🗹 Journals & Magazines          |             | CC-BY-NC-ND: 0<br>No CC-BY: 13                                              | CC-BY-NC-SA: 0                                           |
| Match Type:                             |                          | Secondary                       |             | Paper Type Totals                                                           |                                                          |
| nace type.                              | Download Report          | Cocondary                       |             | Interview: 0<br>Research Article: 57<br>Short Paper: 3<br>Technical Note: 0 | Note: 0<br>Review Article: 0<br>Survey: 1<br>Tutorial: 1 |
|                                         |                          |                                 |             | Match Types                                                                 |                                                          |
| IMPORTANT: T                            | his data has not been au | udited and is subject to chance | ne.         | 0                                                                           |                                                          |

The article level detail is found on the same screen below the filters. Each result can be expanded to see more information on the article using the green plus (+) sign expansion button on the left. Please note, in the screenshot below, identifying information has been redacted:

| Results | - 72                    |                |   |                                                                                         |     |                  |                       |               |
|---------|-------------------------|----------------|---|-----------------------------------------------------------------------------------------|-----|------------------|-----------------------|---------------|
|         |                         |                |   |                                                                                         |     |                  | Search:               |               |
|         | Corresponding<br>Author | DOI            | • | Title                                                                                   | ¢   | Date Published 🕴 | eRights Form<br>Type  | Match Type 🕴  |
| 0       | Tanati v                |                |   | har fan e New colemaning en haining halfsater.<br>Fallennas it frankline can            |     | 01/06/2023       | Permission<br>Release | Corresponding |
| ٢       | Name Hand               | 10.000 million |   | Logari arthutor northering                                                              |     | 02/22/2023       | Copyright             | Secondary     |
| 0       | Territor Televis        |                |   | Road: data appearing alcotto totak albam expension<br>alcotto?                          | ۰., | 02/02/2023       | Permission<br>Release | Corresponding |
| ٥       |                         |                |   | high                                                                                    |     | 02/03/2023       | Permission<br>Release | Corresponding |
| ٢       | Nong-Name               |                |   | Intelling Internation Cogily in planter first length Combinent                          |     | 02/20/2023       | Copyright             | Secondary     |
| 0       | Design Marg             |                |   | Nerry for terrori propage flatte for to see for doe person<br>all formation frong forma | ۰,  | 02/27/2023       | Copyright             | Secondary     |

## **Downloading Reports**

Once you are satisfied with your selections, please click on the "Download Report" button to retrieve your OA publication data in an article-level Excel file. Open Access publication data is available from the start of your OA agreement to date; however, please be advised that this data remains under audit and may be subject to change.

The following screenshots show the fields included in this downloadable report. Identifying information for each author has been redacted:

| Α           | В   |    | С  | D                | E                  | F          | G              |                                                                            |
|-------------|-----|----|----|------------------|--------------------|------------|----------------|----------------------------------------------------------------------------|
| Publication | DOI | Ti | te | Paper Type       | Chosen_Form_Type   | CC_License | Date_Published | Publication_Title                                                          |
| TOCHI       |     |    |    | research-article | Permission Release | CC-BY      | 01/06/2023     | ACM Transactions on Computer-Human Interaction                             |
| TOSEM       |     |    |    | research-article | Copyright          |            | 02/22/2023     | ACM Transactions on Software Engineering and Methodology                   |
| ICSE '22    |     |    |    | research-article | Permission Release | CC-BY      | 02/02/2023     | 4th International Workshop on Robotics Software Engineering                |
| ICSE '22    |     |    |    | research-article | Permission Release | CC-BY      | 02/03/2023     | Workshop on Software Engineering for Responsible Al                        |
| TKDD        |     |    |    | research-article | Copyright          |            | 02/20/2023     | ACM Transactions on Knowledge Discovery from Data                          |
| WSDM '23    |     |    |    | research-article | Copyright          |            | 02/27/2023     | Proceedings of the Sixteenth ACM International Conference on Web Search    |
| WSDM '23    |     |    |    | research-article | Copyright          |            | 02/27/2023     | Proceedings of the Sixteenth ACM International Conference on Web Search    |
| TOCHI       |     |    |    | research-article | License            |            | 03/07/2023     | ACM Transactions on Computer-Human Interaction                             |
| TOCHI       |     |    |    | research-article | Permission Release | CC-BY      | 03/07/2023     | ACM Transactions on Computer-Human Interaction                             |
| TOCHI       |     |    |    | research-article | Permission Release | CC-BY      | 03/07/2023     | ACM Transactions on Computer-Human Interaction                             |
| SIGCSE 2023 |     |    |    | research-article | Permission Release | CC-BY      | 03/03/2023     | Proceedings of the 54th ACM Technical Symposium on Computer Science        |
| SIGCSE 2023 |     |    |    | abstract         | Permission Release |            | 03/06/2023     | Proceedings of the 54th ACM Technical Symposium on Computer Science        |
| SIGCSE 2023 |     |    |    | abstract         | Permission Release |            | 03/06/2023     | Proceedings of the 54th ACM Technical Symposium on Computer Science        |
| SIGCSE 2023 |     |    |    | abstract         | Permission Release |            | 03/06/2023     | Proceedings of the 54th ACM Technical Symposium on Computer Science        |
| SIGCSE 2023 |     |    |    | poster           | Permission Release |            | 03/06/2023     | Proceedings of the 54th ACM Technical Symposium on Computer Science        |
| SIGCSE 2023 |     |    |    | poster           | Permission Release |            | 03/06/2023     | Proceedings of the 54th ACM Technical Symposium on Computer Science        |
| TOSEM       |     |    |    | research-article | Permission Release |            | 03/29/2023     | ACM Transactions on Software Engineering and Methodology                   |
| ICPP '22    |     |    |    | research-article | Permission Release | CC-BY      | 01/13/2023     | 51th International Conference on Parallel Processing Workshop              |
| ASE '22     |     |    |    | research-article | Permission Release | CC-BY      | 01/05/2023     | 37th IEEE/ACM International Conference on Automated Software Engineeri     |
| TECS        |     |    |    | research-article | License            |            | 01/24/2023     | ACM Transactions on Embedded Computing Systems                             |
| TODAES      |     |    |    | research-article | Copyright          |            | 03/22/2023     | ACM Transactions on Design Automation of Electronic Systems                |
| PACT '22    |     |    |    | research-article | Permission Release | CC-BY      | 01/27/2023     | International Conference on Parallel Architectures and Compilation Techniq |
| CSUR        |     |    |    | survey           | License            |            | 01/16/2023     | ACM Computing Surveys                                                      |
| SenSys '22  |     |    |    | research-article | Permission Release |            | 01/24/2023     | The 20th ACM Conference on Embedded Networked Sensor Systems               |
| SenSys '22  |     |    |    | poster           | Permission Release |            | 01/24/2023     | The 20th ACM Conference on Embedded Networked Sensor Systems               |
| SenSys '22  |     |    |    | research-article | Copyright          |            | 01/24/2023     | The 20th ACM Conference on Embedded Networked Sensor Systems               |
| SenSys '22  |     |    |    | research-article | Permission Release | CC-BY      | 01/24/2023     | The 20th ACM Conference on Embedded Networked Sensor Systems               |
| SenSys '22  |     |    |    | research-article | Permission Release | CC-BY      | 01/24/2023     | The 20th ACM Conference on Embedded Networked Sensor Systems               |
| TKDD        |     |    |    | research-article | Permission Release | CC-BY      | 03/30/2023     | ACM Transactions on Knowledge Discovery from Data                          |
| TOCL        |     |    |    | research-article | License            |            | 01/18/2023     | ACM Transactions on Computational Logic                                    |
| HRI '23     |     |    |    | short-paper      | License            |            | 03/13/2023     | Companion of the 2023 ACM/IEEE International Conference on Human-Rot       |
| HRI '23     |     |    |    | short-naner      | Permission Release | CC-BY      | 03/13/2023     | Companion of the 2023 ACM/IEEE International Conference on Human-Rot       |

| 1          | J          | K             | L                                                                                                    | M                   | N                                                                                                    | 0                                          |
|------------|------------|---------------|----------------------------------------------------------------------------------------------------|---------------------|----------------------------------------------------------------------------------------------------|--------------------------------------------|
| First_Name | Middle_Nan | ne Last_Name  | Email                                                                                                    | ORCID               | Affiliation1                                                                                                    | Affiliation2                               |
|            |            |               |                                                                                                    |                     | Carnegie Mellon University, Human-Computer Interaction Institute                                                                            |                                            |
|            |            |               |                                                                                                    |                     | University of Trento Department of Information Engineering and Computer Science, Department of Information Engineering and Computer Science |                                            |
|            |            |               |                                                                                                    |                     | Carnegie Mellon University, School of Computer Science                                                                                      |                                            |
|            |            |               |                                                                                                    |                     | Carnegie Mellon Software Engineering Institute                                                                                              |                                            |
|            |            |               |                                                                                                    |                     | Princeton University, Electrical Engineering                                                                                                |                                            |
|            |            |               |                                                                                                    |                     | Alibaba Group                                                                                                    |                                            |
|            |            |               |                                                                                                    |                     | Carnegie Mellon University                                                                                                    |                                            |
|            |            |               |                                                                                                    |                     | Carnegie Mellon University, Human-Computer Interaction Institute                                                                            |                                            |
|            |            |               |                                                                                                    |                     | University of Washington, Paul G Allen School of Computer Science and Engineering                                                           |                                            |
|            |            |               |                                                                                                    |                     | Carnegie Mellon University, Human-Computer Interaction Institute                                                                            |                                            |
|            |            |               |                                                                                                    |                     | Carnegie Mellon University                                                                                                    |                                            |
|            |            |               |                                                                                                    |                     | Colby College, Department of Computer Science                                                                                               |                                            |
|            |            |               |                                                                                                    |                     | The Concord Consortium                                                                                                    |                                            |
|            |            |               |                                                                                                    |                     | University of Florida, Computer & Information Science & Engineering                                                                         |                                            |
|            |            |               |                                                                                                    |                     | University of Florida, Computer & Information Science & Engineering                                                                         |                                            |
|            |            |               |                                                                                                    |                     | University of Florida, Computer & Information Science & Engineering                                                                         |                                            |
|            |            |               |                                                                                                    |                     | Carnegie Mellon University School of Computer Science                                                                                       |                                            |
|            |            |               |                                                                                                    |                     | Carnegie Mellon University                                                                                                    |                                            |
|            |            |               |                                                                                                    |                     | Carnegie Mellon University                                                                                                    |                                            |
|            |            |               |                                                                                                    |                     | Carnegie Mellon University                                                                                                    |                                            |
|            |            |               |                                                                                                    |                     | Carnegie Mellon University, Electrical and Computer Engineering                                                                             |                                            |
|            |            |               |                                                                                                    |                     | Carnegie Mellon University                                                                                                    |                                            |
|            |            |               |                                                                                                    |                     | Carnegie Mellon University Language Technologies Institute                                                                                  |                                            |
|            |            |               |                                                                                                    |                     | School of Computer Science and Engineering, Beihang University                                                                              |                                            |
|            |            |               |                                                                                                    |                     | Carnegie Mellon University, Electrical and Computer Engineering                                                                             |                                            |
|            |            |               |                                                                                                    |                     | University of California, Merced                                                                                                    |                                            |
|            |            |               |                                                                                                    |                     | Carnegie Mellon University, Electrical and Computer Engineering                                                                             |                                            |
|            |            |               |                                                                                                    |                     | University of California, Riverside                                                                                                    | Carnegie Mellon University                 |
|            |            |               |                                                                                                    |                     | Carnegie Mellon University, Computer Science Department                                                                                     |                                            |
|            |            |               |                                                                                                    |                     | Université de Lorraine, CNRS, Inria, LORIA                                                                                                  | Université de Lorraine, CNRS, Inria, LORIA |
|            |            |               |                                                                                                    |                     | Cornell University, Computing and Information Science                                                                                       |                                            |
|            |            |               |                                                                                                    |                     | Carnegie Mellon University, Robotics Institute                                                                                              | Meta Al                                    |
|            |            |               |                                                                                                    |                     | Massachusetts Institute of Technology, Sloan School of Management                                                                           |                                            |
|            |            |               |                                                                                                    |                     | Carnegie Mellon University and University of Chicago                                                                                        |                                            |
|            |            |               |                                                                                                    |                     | Rose-Hulman Institute of Technology, Computer Science and Software Engineering                                                              |                                            |
|            |            |               |                                                                                                    |                     | Carnegie Mellon University, Human-Computer Interaction Institute                                                                            |                                            |
|            |            | onomo         | anomo.pauloginan.com                                                                                            | 0000 0001 0000 0000 | Public Figure                                                                                                    |                                            |
| 1 M 1 M 1  |            | 1 min 1 min 1 | the second second second second second second second second second second second second second second second se | 0000 0000 0075 0500 |                                                                                                    |                                            |

| 0                                          | P                        | Q             | R                                            | S                                               |                                                      |
|--------------------------------------------|--------------------------|---------------|----------------------------------------------|-------------------------------------------------|------------------------------------------------------|
| Affiliation2                               | Country_Region           | Match_Type    | Funder 1 Name                                | Funder 1 Grant Number                           | Funder 2 Name                                        |
|                                            | United States            | Corresponding |                                              |                                                 |                                                      |
|                                            | Italy                    | Secondary     |                                              |                                                 |                                                      |
|                                            | USA                      | Corresponding |                                              |                                                 |                                                      |
|                                            | USA                      | Corresponding |                                              |                                                 |                                                      |
|                                            | United States            | Secondary     | NSF                                          | CAREER 1452425                                  | PwC Risk and Regulatory Services Innovation Center   |
|                                            | China                    | Secondary     |                                              |                                                 |                                                      |
|                                            | USA                      | Corresponding |                                              |                                                 |                                                      |
|                                            | United States            | Corresponding | National Science Foundation                  | DGE1745016                                      |                                                      |
|                                            | United States            | Secondary     | National Science Foundation                  | DGE-2140004 and IIS-1907337                     |                                                      |
|                                            | United States            | Corresponding |                                              |                                                 |                                                      |
|                                            | USA                      | Corresponding |                                              |                                                 |                                                      |
|                                            | USA                      | Secondary     |                                              |                                                 |                                                      |
|                                            | USA                      | Secondary     |                                              |                                                 |                                                      |
|                                            | USA                      | Secondary     |                                              |                                                 |                                                      |
|                                            | USA                      | Secondary     |                                              |                                                 |                                                      |
|                                            | USA                      | Secondary     | National Science Foundation                  | DRL-2049029 and DRL-2048502                     |                                                      |
|                                            | United States            | Corresponding | National Science Foundation                  | CCF-1815287 and CCF-1910067                     |                                                      |
|                                            | United States of America | Corresponding |                                              |                                                 |                                                      |
|                                            | USA                      | Corresponding |                                              |                                                 |                                                      |
|                                            | United States            | Corresponding | NSF CCF Grant                                | 1815899                                         | NSF CSR Grant                                        |
|                                            | United States            | Corresponding |                                              |                                                 |                                                      |
|                                            | USA                      | Corresponding | National Science Foundation                  | CNS-2147909                                     | DARPA                                                |
|                                            | United States            | Corresponding |                                              |                                                 |                                                      |
|                                            | China                    | Secondary     | National Natural Science Foundation of China | 61873021,61901016                               | Universities-Youth Talent Support Program of Beihang |
|                                            | United States of America | Secondary     |                                              |                                                 |                                                      |
|                                            | USA                      | Secondary     |                                              |                                                 |                                                      |
|                                            | United States of America | Corresponding | NSF (National Science Foundation)            | 1837607, 1942902, 2030154, 2007786, 2106921     |                                                      |
| Carnegie Mellon University                 | United States            | Corresponding | NSF (National Science Foundation)            | 1544969,1942700,2106214                         |                                                      |
|                                            | United States            | Corresponding | NSF (National Science Foundation)            | DGE1745016,DGE2140739                           |                                                      |
| Université de Lorraine, CNRS, Inria, LORIA | France                   | Secondary     | European Research Council                    | 713999                                          | Netherlands Organization for Scientific Research     |
|                                            | USA                      | Secondary     |                                              |                                                 |                                                      |
| Meta Al                                    | USA                      | Corresponding |                                              |                                                 |                                                      |
|                                            | United States            | Secondary     |                                              |                                                 |                                                      |
|                                            |                          | O             | NOT                                          | 005 4000500 ONO 4500004 ONO 4405050 OOF 0000407 |                                                      |

Please also note that if no research has yet been published by an institution's authors since the start of the agreement, you will not yet see any article data and you will not have a report available for download. Instead, you will see a series of zeros in the high-level data chart shown on the screen below and a message reading "No Papers Yet" at the bottom of the page. As your authors begin to publish your research papers, you will begin to see the fields populate accordingly, and you will then be able to download reports.